# AIDE : FAIRE UNE SAUVEGARDE / RESTAURATION DE GESTELV

#### Faire une sauvegarde de vos données

#### Sans le logiciel Gestelv (Conseillé)

Cette façon de sauvegarder est conseillée car elle vous permet en plus de garder vos données de conserver le programme Gestelv ce qui facilite les manipulations pour restaurer vos données sur un autre ordinateur.

- Copier le répertoire Gestelv3 présent à la racine de votre disque C
- Coller le répertoire sur une clé USB, un disque dur Externe ou un CD/DVD
- Renommer le répertoire en y ajoutant la date du jour.

### A partir du logiciel Gestelv

- Ouvrez votre logiciel Gestelv
- Cliquez sur le menu « Utilitaires » puis sur le bouton « Sauvegardes »
- Cocher la case « Sauvegarde AVEC le fichier images »
- Cliquez sur la loupe et choisissez le répertoire où vous souhaitez avoir la sauvegarde puis validez.

## Restauration : si vous possédez encore l'ancien ordinateur voici la démarche à effectuer

Sur votre ancien ordinateur

- Copier le répertoire Gestelv3 présent à la racine de votre disque C
- Coller le répertoire sur une clé USB, un disque dur Externe ou un CD/DVD

## Sur le nouvel ordinateur

- Copier le répertoire Gestelv3 présent sur votre clé USB (ou autre support)
- Coller le répertoire à la racine du disque C.
- Ouvrez le répertoire C:/Gestelv3/Version3 puis faites un clic droit sur « GESTELV4 » et cliquez sur « Envoyez-vers > Bureau »
- Connectez votre clé USB sur l'ordinateur.
- Allez sur le site <u>www.gestelv.com</u> dans la partie « téléchargement » et téléchargez « Pilote clé USB » puis installez le fichier.

## Restauration : si vous ne possédez que d'une sauvegarde faites à partir du logiciel Gestelv

- Téléchargez la dernière version de Gestelv sur le site <u>www.gestelv.com</u> dans la partie téléchargement.
- Installez la dernière version de Gestelv sur votre ordinateur.
- Ouvrez le logiciel Gestelv

- Saisissez un nom (vous pouvez mettre ce que vous voulez, cela n'a pas d'incidence sur la suite)
- Cliquez sur Utilitaires puis Restauration. Sélectionnez votre sauvegarde à l'aide de la loupe située sur la droite de la fenêtre puis validez. A la fin de la restauration il est possible que vous rencontriez une erreur. Fermer le programme.
- Installez à nouveau la dernière version de Gestelv. Cette étape permet de mettre à jour vos données. En effet il est possible que vous essayiez de restaurer des données extraites d'une version antérieure de Gestelv. Vous pouvez maintenant utilisez votre logiciel.

#### <u>Si votre logiciel vous indique que vous possédez une version d'essai alors que vous avez</u> bien une clé USB, pas d'inquiétude, il faut installer les pilotes de la clé USB

- Téléchargez le fichier « Pilote clé USB » sur le site <u>www.gestelv.com</u> dans la partie téléchargement.
- Ouvrez le fichier « Pilote clé USB »
- Insérez votre clé USB dans l'ordinateur
- Cliquez sur le bouton « Installer » de l'onglet « USB » (ou onglet parallèle pour un donggle).